## eAusweise prüfen (mit QR-Code)

- 1. App Digitales Amt öffnen
- 2. Ausweise

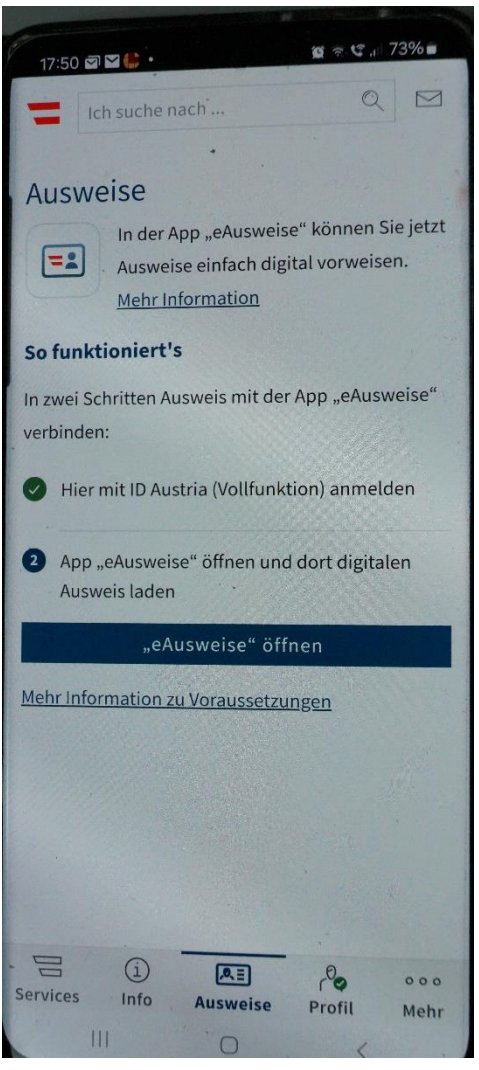

## 3. eAusweise öffnen

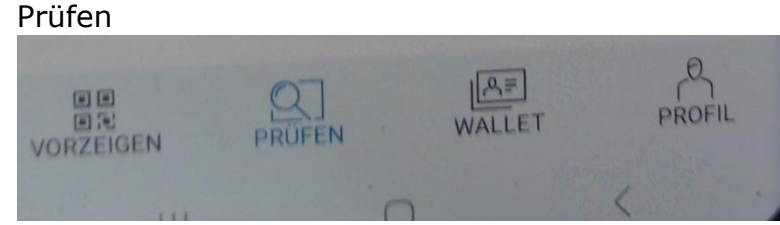

## 4. Altersberechtigung prüfen

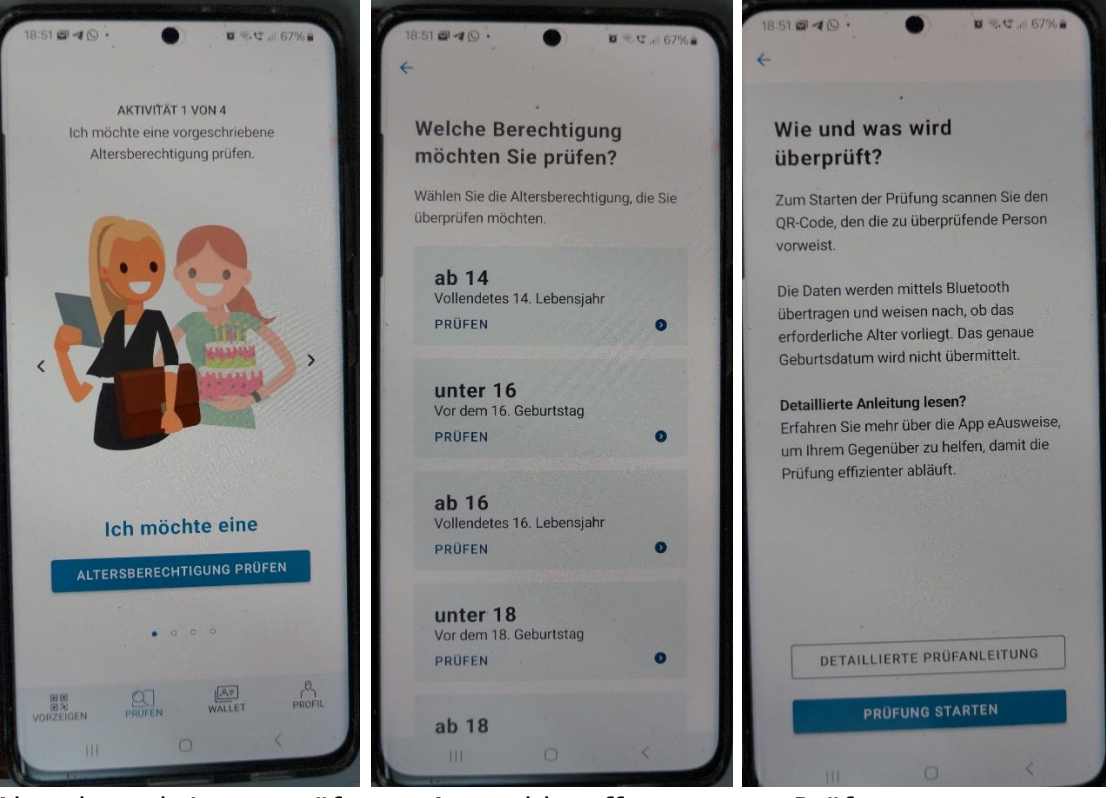

Altersberechtigung prüfen

Auswahl treffen

Prüfung starten

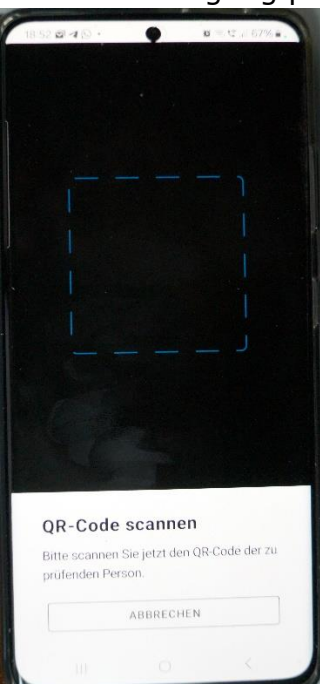

5. Ich möchte eine Identität prüfen

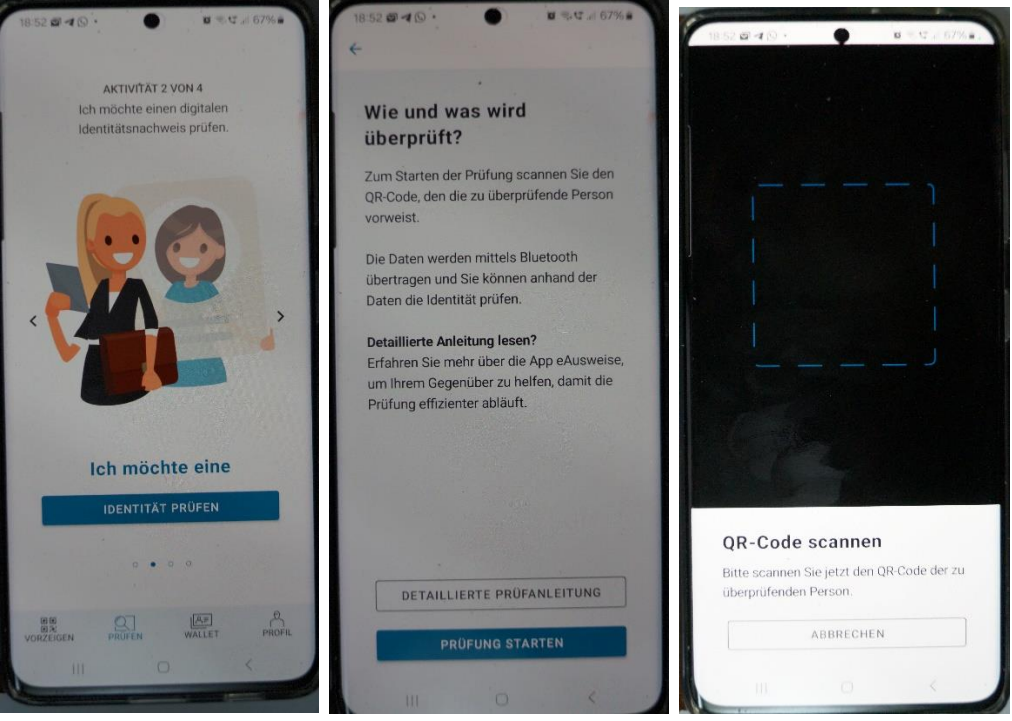

Identität prüfen

Prüfung starten

QR-Code scannen

6. Ich möchte einen Führerschein prüfen

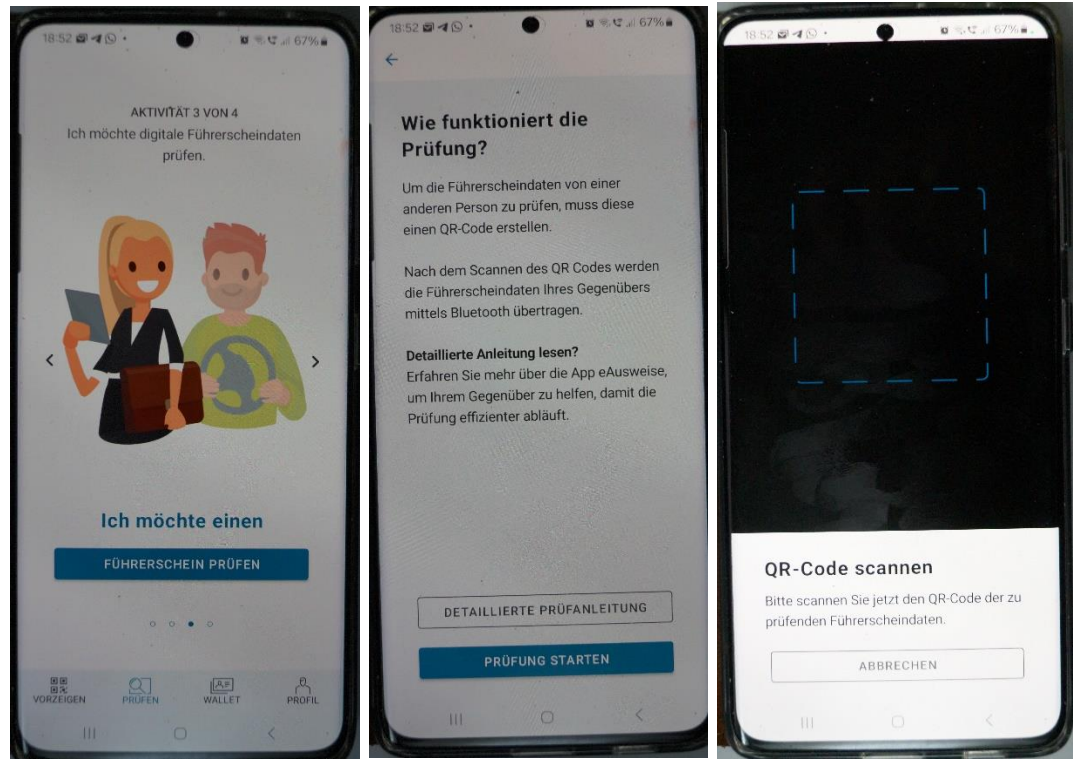

Führerschein prüfen

Prüfung starten

QR-Code scannen

7. Ich möchte eine Zulassung prüfen

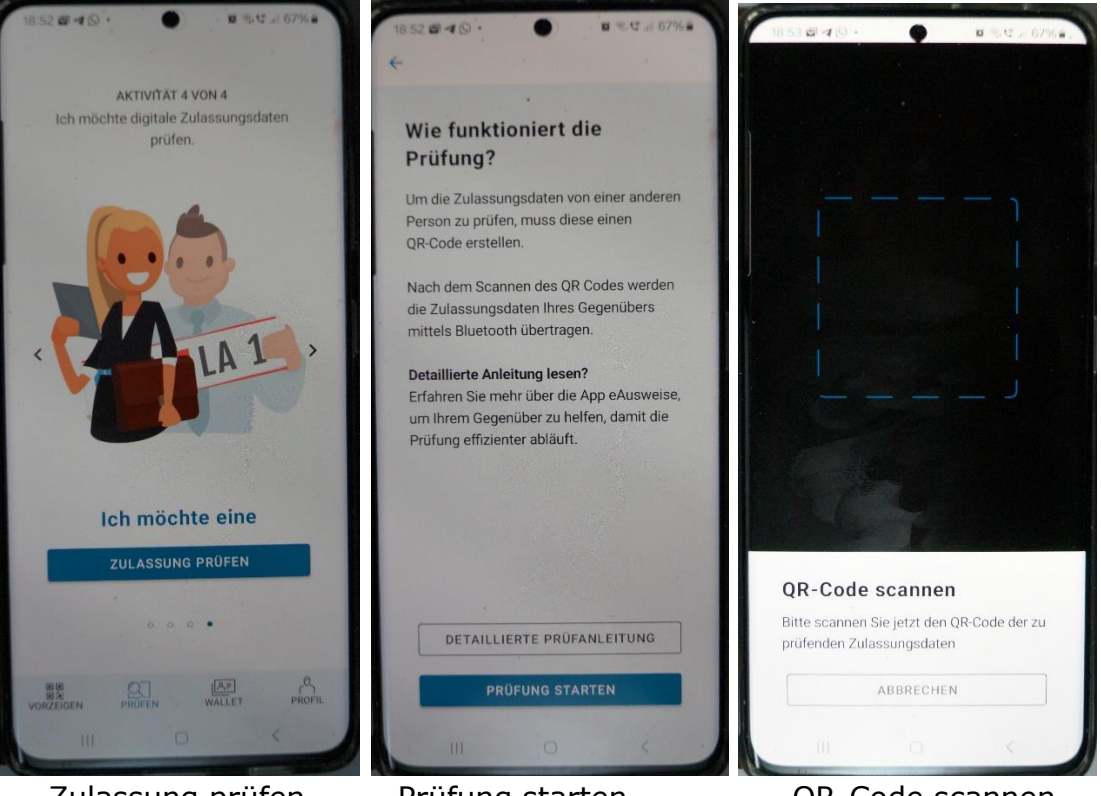

Zulassung prüfen

Prüfung starten

QR-Code scannen